# Comment rechercher un OID spécifique sur les plates-formes FXOS

## Contenu

Introduction Conditions préalables Conditions requises Components Used Procédure Génération de l'OID

## Introduction

Ce document décrit les étapes nécessaires pour rechercher les identificateurs d'objet (OID) SNMP (Simple Network Management Protocol) appropriés pour une plate-forme Firepower eXtensibe Operative System (FXOS) telle que les modèles 2100, 4100 et 9300.

## Conditions préalables

#### **Conditions requises**

Cisco vous recommande de prendre connaissance des rubriques suivantes :

- FXOS Cisco Firepower
- protocole SNMP

#### **Components Used**

Les informations de ce document sont basées sur les versions matérielles/logicielles suivantes :

- Firepower 2100, 4100 et 9300
- FXOS versions 2.1, 2.2 et 2.3

## Procédure

Étape 1. Accédez au lien suivant pour identifier le composant de périphérique à surveiller.

https://www.cisco.com/c/en/us/td/docs/security/firepower/fxos/mib/b\_FXOS\_4100\_9300\_MIBRef/a bout\_cisco\_fxos\_mib\_files.html#reference\_mlw\_x31\_g1b

Étape 2. Identifiez le nom de la base MIB (Management Information Base) de la partie souhaitée.

| Statistics Type | MIB that Gathers the Statistic              |
|-----------------|---------------------------------------------|
| Ethernet        | CISCO-FIREPOWER-ETHER-MIB                   |
|                 | .1.3.6.1.4.1.9.9.826.1.21 is the parent OID |
|                 | where the key statistics reside.            |
|                 |                                             |
|                 |                                             |
|                 |                                             |
|                 |                                             |
|                 |                                             |

Étape 3. Téléchargez le fichier MIB depuis software.cisco.com pour la version installée de FXOS.

### File Information

Recovery image (kickstart) for 2.3.1.145 fxos-k9-kickstart.5.0.3.N2.4.31.157.SPA

Recovery image (manager) for FX-OS 2.3.1.145 fxos-k9-manager.4.3.1.157.SPA

Recovery image (system) for FX-OS 2.3.1.145 fxos-k9-system.5.0.3.N2.4.31.157.SPA

FX-OS image for Firepower fxos-k9.2.3.1.145.SPA

MIBS zip for Firepower FX-OS image fxos-mibs-fp9k-fp4k.2.3.1.145.zip

Étape 4. Décompressez le fichier zip MIB et ouvrez le dossier avec MIBS non compressé.

Étape 5. Recherchez le fichier MIB. Dans cet exemple, « CISCO-FIREPOWER-ETHER-MIB » est la base MIB recherchée.

Étape 6. Ouvrez ce fichier avec un éditeur de texte.

Une fois le fichier ouvert, recherchez la table spécifique.

```
cfprEtherPauseStatsTable-Packet pause stats
cfprEtherLossStatsTable-Packet loss stats
cfprEtherErrStatsTable-Packet error stats
cfprEtherTxStatsTable-Packet transmission stats
cfprEtherRxStatsTable-Packet reception stats
```

Étape 7. Recherchez la table souhaitée dans le fichier MIB pour obtenir l'OID final.

#### Génération de l'OID

Étape 1. Le numéro MIB est l'identificateur parent du type de statistique à interroger.

| Statistics Type | MIB that Gathers the Statistic              |  |
|-----------------|---------------------------------------------|--|
| Ethernet        | CISCO-FIREPOWER-ETHER-MIB                   |  |
|                 | .1.3.6.1.4.1.9.9.826.1.21 is the parent OID |  |
|                 | where the key statistics reside.            |  |
|                 |                                             |  |
|                 |                                             |  |
|                 |                                             |  |
|                 |                                             |  |
|                 |                                             |  |

Étape 2. Dans le fichier MIB ouvert, recherchez le même tableau dans la section Étape 6 de la procédure et notez les 2 premiers numéros :

```
cfprEtherPauseStatsTable OBJECT-TYPE <-----
Table we are looking
  SYNTAX SEQUENCE OF CfprEtherPauseStatsEntry
  MAX-ACCESS not-accessible
  STATUS
              current
  DESCRIPTION
      "Cisco Firepower ether: PauseStats managed object table"
   ::= { cfprEtherObjects 14 } <------
First number to be added
cfprEtherPauseStatsEntry OBJECT-TYPE
  SYNTAX CfprEtherPauseStatsEntry
  MAX-ACCESS
              not-accessible
  STATUS
              current
  DESCRIPTION
     "Entry for the cfprEtherPauseStatsTable table."
   INDEX { cfprEtherPauseStatsInstanceId }
   ::= { cfprEtherPauseStatsTable 1 } <-----
Second number to be added
```

Ces deux numéros suivent l'OID parent extrait à l'étape 1.

Étape 3. La liste suivante indique le dernier numéro à compléter l'OID.

| CfprEtherPauseStatsEntry ::= SEQUENCE {      |                      |
|----------------------------------------------|----------------------|
| cfprEtherPauseStatsInstanceId                | CfprManagedObjectId, |
| cfprEtherPauseStatsDn                        | CfprManagedObjectDn, |
| cfprEtherPauseStatsRn                        | SnmpAdminString,     |
| cfprEtherPauseStatsIntervals                 | Gauge32,             |
| cfprEtherPauseStatsRecvPause                 | Unsigned64,          |
| cfprEtherPauseStatsRecvPauseDelta            | Counter64,           |
| cfprEtherPauseStatsRecvPauseDeltaAvg         | Unsigned64,          |
| cfprEtherPauseStatsRecvPauseDeltaMax         | Unsigned64,          |
| ${\tt cfprEtherPauseStatsRecvPauseDeltaMin}$ | Unsigned64,          |
| cfprEtherPauseStatsResets                    | Unsigned64,          |
| cfprEtherPauseStatsResetsDelta               | Counter64,           |
| cfprEtherPauseStatsResetsDeltaAvg            | Unsigned64,          |
| cfprEtherPauseStatsResetsDeltaMax            | Unsigned64,          |
| cfprEtherPauseStatsResetsDeltaMin            | Unsigned64,          |
| cfprEtherPauseStatsSuspect                   | TruthValue,          |
| cfprEtherPauseStatsThresholded               |                      |
| CfprEtherPauseStatsThresholded,              |                      |
| cfprEtherPauseStatsTimeCollected             | DateAndTime,         |
| cfprEtherPauseStatsUpdate                    | Gauge32,             |
| cfprEtherPauseStatsXmitPause                 | Unsigned64,          |
| cfprEtherPauseStatsXmitPauseDelta            | Counter64,           |
| cfprEtherPauseStatsXmitPauseDeltaAvg         | Unsigned64,          |
| cfprEtherPauseStatsXmitPauseDeltaMax         | Unsigned64,          |
| cfprEtherPauseStatsXmitPauseDeltaMin         | Unsigned64           |
|                                              |                      |

}

Étape 4. Recherchez la valeur à surveiller. p. ex. « cfprEtherPauseStatsResetsDeltaAvg »

cfprEtherPauseStatsResetsDeltaAvg OBJECT-TYPE

```
SYNTAX Unsigned64
MAX-ACCESS read-only
STATUS current
DESCRIPTION
    "Cisco Firepower ether:PauseStats:resetsDeltaAvg
    managed object property"
    ::= { cfprEtherPauseStatsEntry 12 } <------
Last number to be added
```

Étape 5. Regroupez tous les numéros en commençant par la MIB parent.

#### 1.3.6.1.4.1.9.9.826.1.21.14.1.12

[6] Vérifiez avec une marche SNMP pour collecter l'OID final

```
root@NCRUZZAV-V18T1:~# snmpwalk -v 2c 10.88.243.250 -c cisco 1.3.6.1.4.1.9.9.826.1.21.14.1.12
iso.3.6.1.4.1.9.9.826.1.21.14.1.12.1091814 = Counter64: 0
iso.3.6.1.4.1.9.9.826.1.21.14.1.12.1091824 = Counter64: 0
iso.3.6.1.4.1.9.9.826.1.21.14.1.12.1091829 = Counter64: 0
iso.3.6.1.4.1.9.9.826.1.21.14.1.12.1091834 = Counter64: 0
iso.3.6.1.4.1.9.9.826.1.21.14.1.12.1091834 = Counter64: 0
iso.3.6.1.4.1.9.9.826.1.21.14.1.12.1091839 = Counter64: 0
iso.3.6.1.4.1.9.9.826.1.21.14.1.12.1091844 = Counter64: 0
iso.3.6.1.4.1.9.9.826.1.21.14.1.12.1091849 = Counter64: 0
iso.3.6.1.4.1.9.9.826.1.21.14.1.12.1091849 = Counter64: 0
iso.3.6.1.4.1.9.9.826.1.21.14.1.12.1091854 = Counter64: 0
iso.3.6.1.4.1.9.9.826.1.21.14.1.12.1091854 = Counter64: 0
iso.3.6.1.4.1.9.9.826.1.21.14.1.12.1091859 = Counter64: 0
iso.3.6.1.4.1.9.9.826.1.21.14.1.12.1091864 = Counter64: 0
iso.3.6.1.4.1.9.9.826.1.21.14.1.12.1091864 = Counter64: 0
iso.3.6.1.4.1.9.9.826.1.21.14.1.12.1091864 = Counter64: 0
iso.3.6.1.4.1.9.9.826.1.21.14.1.12.1091864 = Counter64: 0
iso.3.6.1.4.1.9.9.826.1.21.14.1.12.1091864 = Counter64: 0
iso.3.6.1.4.1.9.9.826.1.21.14.1.12.1091869 = Counter64: 0
iso.3.6.1.4.1.9.9.826.1.21.14.1.12.1091879 = Counter64: 0
iso.3.6.1.4.1.9.9.826.1.21.14.1.12.1091879 = Counter64: 0
```

iso.3.6.1.4.1.9.9.826.1.21.14.1.12.1091884 = Counter64: 0
iso.3.6.1.4.1.9.9.826.1.21.14.1.12.1091889 = Counter64: 0
iso.3.6.1.4.1.9.9.826.1.21.14.1.12.1091894 = Counter64: 0
root@NCRUZZAV-V18T1:~#

Notez que le résultat affiche 1 OID pour chaque pièce sélectionnée dans le tableau. Dans cet exemple, il y a 1 OID pour chaque interface lorsque le tableau sélectionné affiche toutes les statistiques des interfaces de périphérique.